| Meldung Aufenthalt und Aktivierung Gästekarte für<br>Vermieter                                                                                                    | lenggries<br>das berg paradies                                                                                                    |
|----------------------------------------------------------------------------------------------------|----------------------------------------------------------------------------------------------------|
| <ol> <li>Anmeldung mit persönlichen Zugangsdaten<br/><u>https://lenggries.touristinfo.cloud/tim/login</u><br/>→ Passwort-Änderung über Profil möglich         </li> </ol> | Tourist-Information       Login       Passwort       Anmelden                                                                                              |
| <ol> <li>Gastmeldungen auswählen Gastmeldungen          Gastmeldungen       </li> <li>Neue Gastmeldung hinzufügen</li> </ol>                                              | Version 1.0.4<br>npressum Datenschutzerklärung                                                                                                    |
| Longonia datenschutzbestimmunger<br>bwm_v1.4                                                                                                    | n_meldeportal 🗄 Video-Anleitungen Geschäftsjahr: 2021 🔺 🚺 -                                                                                                |
| VTERVALTUNG<br>Dashboard<br>Konfiguration<br>Costmeter<br>Costmeter<br>Meldungs-Nr © Papier-Nr Vorname © Name © Ankunft Abreise Berechnung Status                         | Ankunft: dd.mm.yyyy      Abreise: dd.mm.yyyy     Ankunft ab: - Abreise bis: -      Arcise bis: -      Kartensyncstatus Personen Betrieb     Kurbeitraz FVA |
| Gastmeldungen                                                                                                    | Synchronisiert         5         Kölbl Rita (1285)         36,75 €         5,25 €                                                                          |

4. Daten ausfüllen! Persönliche Daten, An-/& Abreise, E-Mail-Adresse, sowie Chipkartennummer eintragen und speichern!

28.09.2020 04.10.2020 Fakturiert Abgereist

Synchronisiert

Schilling

Olaf

| Gastmeldung anlegen                              |                         |                                |           |                                     |
|--------------------------------------------------|-------------------------|--------------------------------|-----------|-------------------------------------|
| ■         ■Hauptperson         ■ Begleitpersonen |                         |                                |           |                                     |
| Reisedaten                                       |                         | Adresse                        |           |                                     |
| Anreise:*                                        | Abreise:*               | Straße:                        | Haus-Nr.: | PLZ:                                |
| dd.mm.yyyy                                       | dd.mm.yyyy ≜ ▼          |                                |           |                                     |
| Bitte auswählen                                  | •                       |                                |           | Deutschland                         |
|                                                  |                         |                                |           |                                     |
| Personendaten                                    |                         | Kartendaten                    |           |                                     |
| Anrede:                                          | Titel:                  | Chip <del>kartenn</del> ummer. |           | Kartensystem-Syncstatus:            |
| Bitte auswählen                                  | •                       |                                | 0/22      | Prüfung                             |
| Name:*                                           | forname:*               | Papier-Meldung                 |           |                                     |
| Gaberretar                                       | Kategorie:*             | Manuelle Meldeschein-Nr.:      |           |                                     |
| dd.mm.yyyy                                       | i i → Bitte auswählen · |                                |           | Suche                               |
| Nationalităt:                                    | Nachlass:               |                                |           |                                     |
| deutsch                                          | 🗙 👻 Bitte auswählen 👻   |                                |           |                                     |
| E-Mail:                                          | Telefon:                |                                |           |                                     |
|                                                  |                         |                                |           |                                     |
|                                                  |                         |                                |           |                                     |
| < Abbrechen                                      |                         |                                |           | 🛱 Speichern 🖉 Speichern & schließer |
|                                                  |                         |                                |           |                                     |

## **ACHTUNG WICHTIG:**

- Bei den Reisedaten unter Betrieb ist der eigene Betrieb automatisch drin. •
- "Kategorie" richtet sich nach Alter des Gastes und dementsprechend den zu entrichteten Kurbeitrag (siehe Kurbeitragssatzung!) – E / K / 0
- Bei "Nachlass" kann man auch Arbeiter/Schulungszwecke eintragen dann wird kein Kurbeitrag fällig und der Gast erhält keine Gästekarte. Allerdings benötigen wir dann einen schriftl. Nachweis, dass der Gast tatsächlich Arbeiter od. Schulungsteilnehmer ist. (siehe Arbeitgeberbestätigung!)

Gastmeldungen 👻

1

18678

3,60 €

4 Kölbl Rita (1285) 36,00 €

- Sollte der Gast einen Schwerbehindertenausweis vorlegen um kurbeitragsbefreit zu werden (ab 80%), muss er zur Tourist Info kommen. Aus Datenschutzgründen darf der Ausweis nicht kopiert werden. Die Änderung in der Spalte Nachlass für Schwerbehinderung kann nur von der Tourist Info eingetragen werden.
- 5. Ggfs. Begleitpersonen hinzufügen.
- 6. Speichern, Gast zu CRM einladen, dann kann der Gast die Gästekarten digital nutzen.
- 7. WICHTIG: "Meldeschein abschließen" drücken erst dann wird die Gästekarte entsprechend aktiviert.

| Gastmeldung 112796 bearbe             | iten                         |        |                               |                  |                             |               |
|---------------------------------------|------------------------------|--------|-------------------------------|------------------|-----------------------------|---------------|
| ■ &Hauptperson                        | Kurbeitrag 🔊 Historie        |        |                               |                  |                             |               |
| Personendaten                         |                              |        | Papier-Meldung                |                  |                             |               |
| Anrede:<br>Bitte auswählen            | Titel:                       |        | Manuelle Meldeschein-Nr.:     |                  | Suche                       |               |
| Name:*<br>Stöcker                     | Vorname:*<br>Maria           |        | Reisedaten                    |                  |                             |               |
| Geburtstag :<br>dd.mm.vvvv            | Kategorie:*                  | × -    | Betrieb:*<br>Testvilla (1130) |                  |                             | × -           |
| Nationalität:<br>deutsch *            | Nachlass:<br>Bitte auswählen | •      | Anreise:*<br>29.01.2025       | <b>*</b>         | Abreise:* 10.02.2025        | <b>₩</b> •    |
| E-Mail:<br>maria.stoecker85@gmail.com | Telefon:                     |        | Kartendaten                   |                  |                             |               |
| Adresse                               |                              |        | 0008888                       | 7/22             | Synchronisiert Prüfung      |               |
| Straße: Haus-Nr.:                     | PLZ:                         |        | Kartentyp:*<br>Rabatt         | х т              |                             |               |
| Ort:                                  | Land:                        | × -    |                               |                  |                             |               |
| 1                                     |                              |        |                               | _                |                             |               |
| < Abbrechen                           |                              | 🖂 Gast | erneut einladen               | chließen 🛛 Ø Sto | orno 🖺 Speichern 🖺 Speicher | n & schließen |

- 8. Meldeschein vom ausländischen Gast unterschreiben lassen (bei deutschen Gästen entfällt die Unterschrift) Gästekarte inkl. Broschüre aushändigen! WICHTIG: 3 € Pfand pro Karte kassieren!
- 9. Auf der Rechnung an den Gast muss der Kurbeitrag extra aufgeführt werden.
   → Unter dem Reiter "Kurbeitrag" sind die Kosten entsprechend aufgelistet.

| ürbeitrag:<br>ür den Zeitrau<br>ünzelaufste | :<br>um vom <b>07.02.2</b> |            |                                       |       |            |        |             |              |     |           |            |        |       |
|---------------------------------------------|----------------------------|------------|---------------------------------------|-------|------------|--------|-------------|--------------|-----|-----------|------------|--------|-------|
| ür den Zeitrau                              | um vom <b>07.02.2</b> 0    |            |                                       |       |            |        |             |              |     |           |            |        |       |
| inzelaufste                                 |                            | 025 - 09.0 | 2.2025 entfällt ein Betrag von 6,00 € |       |            |        |             |              |     |           |            |        |       |
|                                             | ellung                     |            |                                       |       |            |        |             |              |     |           |            |        |       |
| Zoitraum von                                | Zoitraum bir               | Nächto     | Fairon                                | Tarif | Kurboitrag | E)/A   | Poduziorung | Kurboitrag   | EVA | froi Tago | Kurboitrag | EV/A   | Coron |
| ulian Wahl (Er                              | rwachsener)                | Nacine     | 38301                                 | lan   | Kurbeitrag | EVA.   | Reduzierung | Kui beiti ag | TVA | iter tage | Kurbeitrag | PVA    | Gesan |
| 07.02.2025                                  | 09.02.2025                 | 2          | Hauptsaison 1 - 2025                  | 10584 | 3,00 €     | 0,30 € |             |              |     | 0         | 3,00 €     | 0,30 € | 3,30  |
| rvonne Wahl (B                              | (Erwachsener)              |            |                                       |       |            |        |             |              |     |           |            |        |       |
| 07.02.2025                                  | 09.02.2025                 | 2          | Hauptsaison 1 - 2025                  | 10584 | 3,00 €     | 0,30€  |             |              |     | 0         | 3,00 €     | 0,30 € | 3,30  |
| Mats Wahl (Kin                              | nder 4-11)                 |            |                                       |       |            |        |             |              |     |           |            |        |       |
| 07.02.2025                                  | 09.02.2025                 | 2          | Hauptsaison 1 - 2025                  | 10577 | 0,00€      | 0,30€  |             |              |     | 0         | 0,00 €     | 0,30 € | 0,30  |
|                                             |                            |            |                                       |       |            |        |             |              |     |           | 6,00 €     | 0,90 € | 6,90  |
|                                             |                            |            |                                       |       |            |        |             |              |     |           |            |        |       |